### VIRGINIA STATE DUE PAYMENT INSTRUCTIONS

#### There are two options to pay Virginia due amount

- 1. Credit card
- 2. Bank account

#### Below is the process to pay due Amount credit card

Step 1: Click on the below link

https://www.tax.virginia.gov/payments

Step 2: Click on individual taxes

## Make a Payment

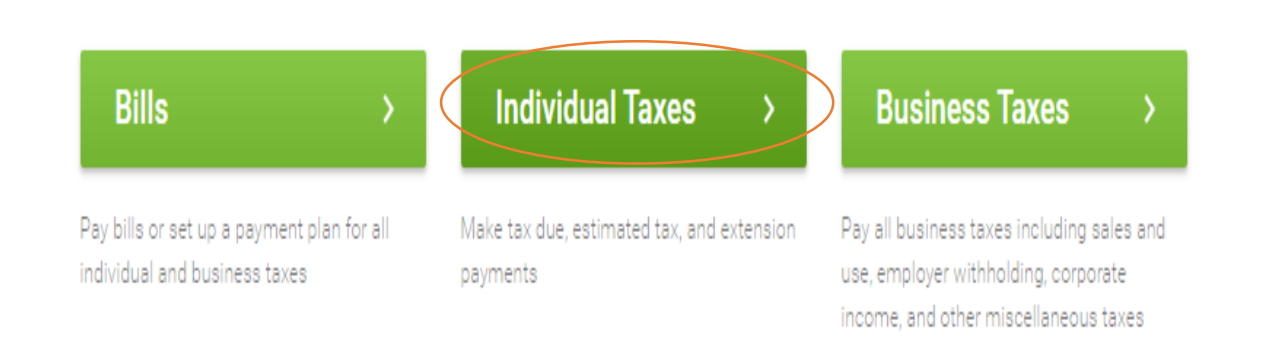

### Step 3: Under Credit or Debit Card (additional fee) click on "Payments"

You can pay using eForms.

- Individual return payment: 760PMT eForm
- Qualifying farmers, fishermen, and merchant seamen: 760PFF eForm

#### Credit or debit card (additional fee)

Make a return payment (choose "*Individual Tax Return Payments*") through Paymentus A service fee is added to each payment you make with your card.

•

**Step 4:** Select options as below and enter your information Then click on continue.

(Select filing type and Form type as per your tax return)

| nter Tax Account Information                  |   |
|-----------------------------------------------|---|
| Payment Type                                  |   |
| Individual Tax Return Payments                |   |
| O                                             |   |
| O Individual Bill Payments                    |   |
| Business Bill Payments                        |   |
| Social Security Number (as shown on the form) |   |
| Enter SSN                                     |   |
| Tax Year                                      |   |
| 2023                                          |   |
| Form Type                                     |   |
| Form Type                                     | ~ |
| Filing Status                                 |   |
|                                               |   |

**Step 5:** Enter the below information and select credit card as option and click on continue

| Enter your information into the fields below          |                  |
|-------------------------------------------------------|------------------|
| All fields are required unless labeled as optional.   |                  |
| First Name                                            | Last Name        |
|                                                       |                  |
| Daytime Phone Number                                  |                  |
|                                                       |                  |
| Address                                               |                  |
|                                                       |                  |
|                                                       |                  |
|                                                       |                  |
| Optional                                              |                  |
| State                                                 | City             |
| SELECT V                                              |                  |
| ZIP Code                                              |                  |
|                                                       |                  |
| Email                                                 | Re-Enter email   |
|                                                       |                  |
|                                                       |                  |
| Enter your spouse's information into the fields below |                  |
| First Name                                            | Last Name        |
|                                                       |                  |
| Phone Number                                          | Email Address    |
|                                                       | ETTER (1994) C33 |
|                                                       |                  |

| Pay this Amount \$ 0.00 |             |
|-------------------------|-------------|
| Payment Method          |             |
| 🔿 VISA 💣                | Debit Card  |
|                         | Credit Card |
| < Back Continue         |             |

**Step 6:** Enter the credit card information and proceed with the further payment process.

| Fayment Method                                      |   |
|-----------------------------------------------------|---|
|                                                     | C |
|                                                     | с |
| Card Number     CVV       Enter card number     CVV |   |
| Expiration Date       MM     YYYY                   |   |
| Card Holder Name                                    |   |
| Enter card holder name                              |   |

#### Below is the process to pay due amount by Bank Account

#### Step 1:

Click on the below link

https://www.tax.virginia.gov/payments

#### Step 2:

Click on Individual Taxes

#### Make a Payment

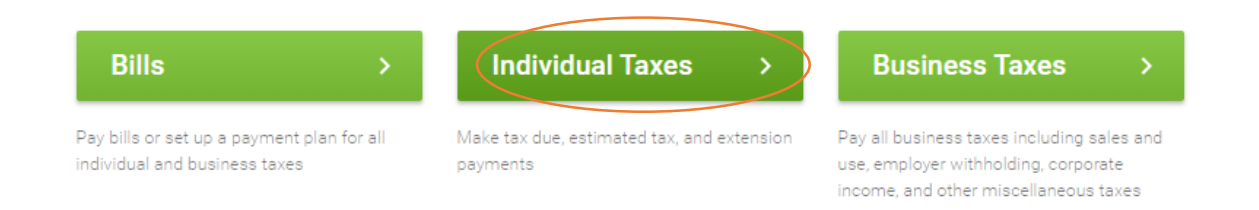

#### Step 3: Click on 760PMT eForm

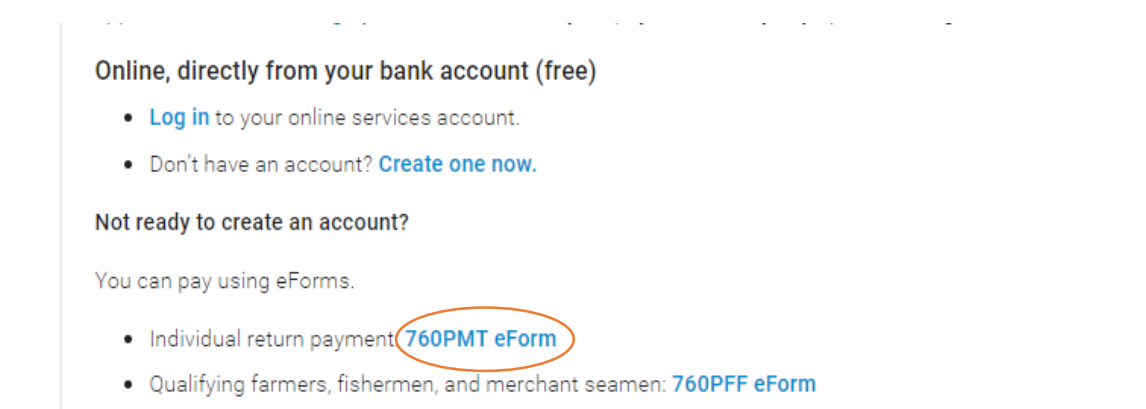

**Step 4:** Enter your details and enter your due amount in the "Amount of this payment" filed. Then click on Next.

| 760PMT                                  |                |     | Payment     | $\geq$            | Sign & Confirm                  |
|-----------------------------------------|----------------|-----|-------------|-------------------|---------------------------------|
| FOF                                     | R TAXABLE YEAR |     |             |                   |                                 |
| For Taxable Year                        |                |     |             | Do not submit l   | Form 760PMT if no amount is due |
| 2023 🛓                                  |                |     |             | Amount of this Pa | iyment                          |
| D!                                      | EMOGRAPHICS -  |     |             | \$ Amount of      | of this Payment                 |
| Your Social Security Number (SSN)       | First Name     | МІ  | Last Name   |                   |                                 |
| Your SSN                                | First Name     |     | Last Name   |                   |                                 |
| Spouse's SSN (If Filing a Joint Return) | First Name     | МІ  | Last Name   |                   |                                 |
| 👗 Spouse's SSN                          | First Name     |     | Last Name   |                   |                                 |
| Address                                 |                |     |             |                   |                                 |
| Address                                 |                |     |             |                   |                                 |
| City State                              |                | ZIP |             |                   |                                 |
| City Virg                               | inia 🗍         |     | ZIP         |                   |                                 |
|                                         |                |     |             |                   |                                 |
|                                         |                |     | Save As Dra | aft               | Next                            |

# **Step 5:** Enter your bank details and payment information. Then click on Next

|                                | <ul> <li>BANK ACCOUNT INFORMATION</li> </ul>       |                |              |              |
|--------------------------------|----------------------------------------------------|----------------|--------------|--------------|
| Bank Routing Number            | Jaco Dov                                           |                |              |              |
| 🏛 Bank Routing Number          | 1294 Mars St.<br>Augturen, AK 99444                |                |              | 999          |
|                                | PAY TO HER<br>ORDER OF                             |                |              | 5<br>DOLLARS |
| Bank Name                      | Your mails<br>1204 means St.<br>Angyburn, AK 90444 |                |              |              |
|                                | C 123456789 (C                                     | * 1231567 *    | 999          |              |
|                                | 1 C ( 234 36789 1                                  | r (caras) r    |              | 1            |
| Bank Account Number            | Routing Number                                     | Account Number | Check Number | ]            |
| ank Account Number             |                                                    |                |              |              |
|                                |                                                    |                |              |              |
| Re-Enter Bank Account Number   |                                                    |                |              |              |
| 🏛 Re-Enter Bank Account Number |                                                    |                |              |              |
|                                |                                                    |                |              |              |
|                                | PAYMENT INFORMATION                                |                |              |              |
| Payment Amount                 | Payment Date                                       |                |              |              |
| ¢ 100                          | <ul> <li>Today</li> </ul>                          |                |              |              |
|                                |                                                    | M Paym         | ent Date     |              |
|                                | Schedule Payment For:                              |                |              |              |
|                                |                                                    |                | _            |              |
|                                | Save As Draft                                      |                | Go B         | ack Nex      |

**Step 6:** Enter your name and phone number. Then click on **File and pay now** to complete the payment process.

| 760PM                          |                     | Payment              | Sign & Confirm         |
|--------------------------------|---------------------|----------------------|------------------------|
| Please review your payment det | tails below. PAYMI  | ENT INFORMATION      |                        |
| Bank Routing Number            | Bank Account Number | Payment Amount       | Payment Date           |
|                                |                     | \$ 1.00              | iii Today              |
|                                | ELECTRONIC          | SIGNATURE (REQUIRED) |                        |
| Taxpayer's Name Authorizing P  | ayment              | Daytime Phone Number |                        |
| Your Name                      |                     | Se Phone Number      |                        |
|                                | Se                  | ave As Draft         | Go Back File & Pay Now |